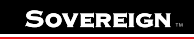

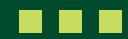

## How to see employer data

This guide shows you how to view the employer data you have uploaded via the Sovereign Upload Portal.

If you want to view the value of your Plan or run reports on activity, then please log-in to your Employer Self-Service (ESS) Portal where you can run a range of reports and export into PDF or Excel.

1. Once logged in, click on 'Employee Management'.

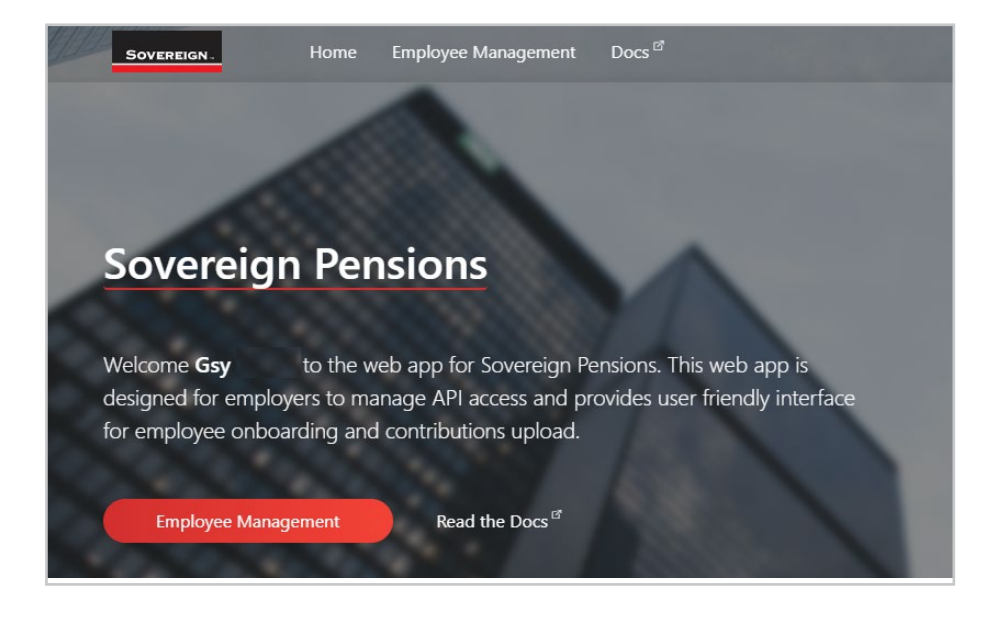

2. Once the portal opens, there will be five visible options down the side tab. For this function, navigate to 'Employees'.

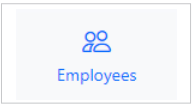

3. You'll be presented with the below screen, which will show all of your listed registered employees.

| Employees                                                |               | O Search           |  |
|----------------------------------------------------------|---------------|--------------------|--|
| Employees operations for Building Architect Ltd employer |               | a search           |  |
| 🖒 Refresh                                                |               |                    |  |
| Name                                                     | Date Of Birth | Social Security No |  |
|                                                          |               |                    |  |
| <u>^</u>                                                 |               |                    |  |
| 2                                                        |               |                    |  |
|                                                          |               |                    |  |
| *                                                        |               |                    |  |

SUPHTSED/01/29082024

Sovereign Upload Portal – How to see employer data

- 4. When clicking on an employee, you'll be able to see the following data:
- Full name •

.

٠

Gender

- Nationality •
- Plan name
- Status •

- Date joined plan
- Employer name
- Employer start date

- Date of birth Country of birth ٠
- 5. You can search for employees using their Name, Date of birth or Payroll number.

Sovereign Pension Services (CI) Limited and Sovereign Trust (Guernsey) Limited are regulated by the Guernsey Financial Services Commission and licensed in respect of the formation, management, and administration of pension schemes. © Sovereign Media (IOM) Limited, 2024

Sovereign Pension Services (CI) Limited and Sovereign Trust (Guernsey) Limited are licensed under The Regulation of Fiduciaries, Administration Businesses and Company Directors, etc. (Bailiwick of Guernsey) Law, 2020, and are regulated by the Guernsey Financial Services Commission. Their registered offices are at Suites 3A & 3B, Third Floor, Frances House, Sir William Place, St Peter Port, Guernsey, Channel Islands GY1 1GX. The registration numbers are 68550 and 51015 respectively.